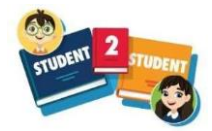

1. Go to https://student2student.chattykids.com

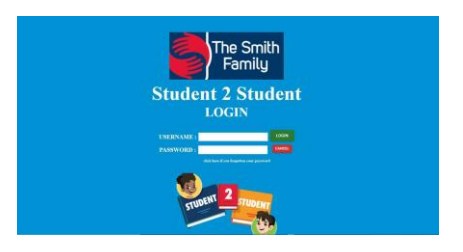

2. Enter the username and password provided in your Welcome Email.

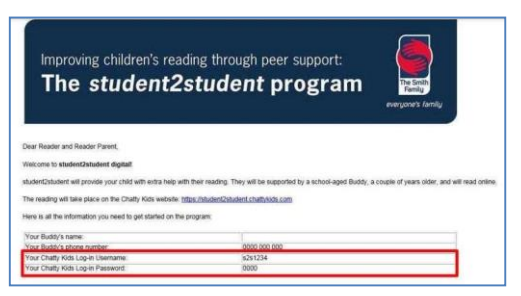

3. Once you are logged in you will see this Home Page -

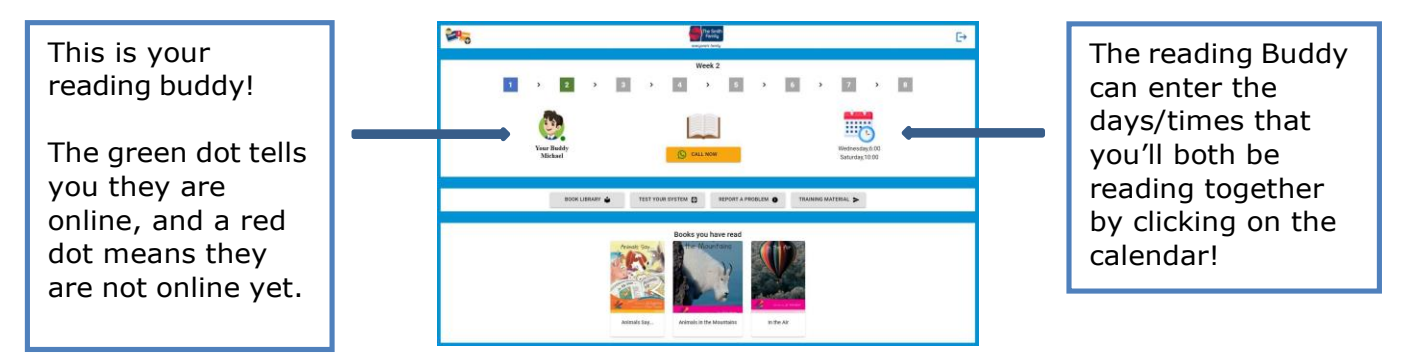

4. When your reading partner logs on you will see a notification in the top left-hand corner along with a notification sound –

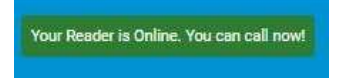

NOTE: If your reading partner is not online at the agreed time, please contact their parent via phone to check that they will be joining that day's session.

5. Once you're both logged in, click on the yellow button CALL NOW -

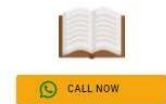

Both Reader and reading Buddy need to do this.

6. Once you click on CALL NOW Chatty Kids will prompt you to test your system.

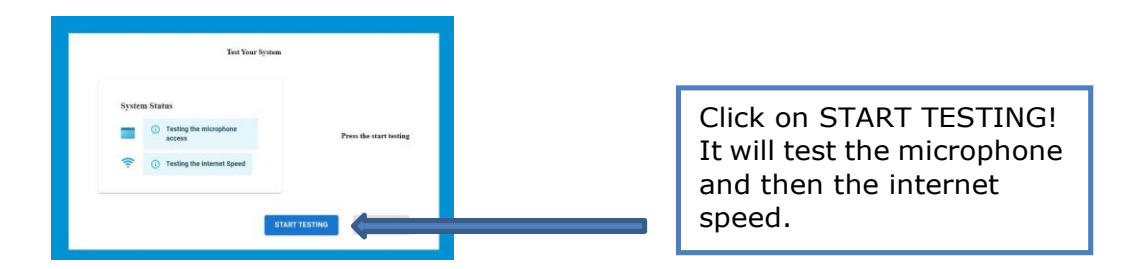

7. When you first use Chatty Kids you will also be prompted to enable your microphone. It will look like this –

| Inst.Charthylicki.com waters is<br>Use your incompose<br>More Pose<br>More Pose<br>Mo | SBApperguladu 💌 Meta penter 💽 MATCP Rece | Click on ALLOW to enable your microphone. |
|----------------------------------------------------------------------------------------------------|------------------------------------------|-------------------------------------------|
| System Status  System Status  Place after your howare to access the access the access th                                                                                                    | Tesling your system                      |                                           |
|                                                                                                    | ART TESTING CALL NOW                     |                                           |

8. When the test has been successful, there will be green ticks next to the microphone check and the internet connection (speed) check – see below.

| Test Your System<br>System Status             |                                             | Once the test has been done<br>successfully you will be able<br>to call your reading partner. |
|-----------------------------------------------|---------------------------------------------|-----------------------------------------------------------------------------------------------|
| Your browser has access to use the microphone | Test is done successfully! you can call now |                                                                                               |
| 🛜 🔗 Your audio connection is Excellent        |                                             | Click on the green CALL NOW button. <b>Both Reader &amp;</b>                                  |
|                                               | START TESTING CALL NOW                      | reading Buddy need to do<br>this.                                                             |

9. Once both of you are connected the border of your screen will flash red and green. This means the audio is also connected and you can now speak to eachother!

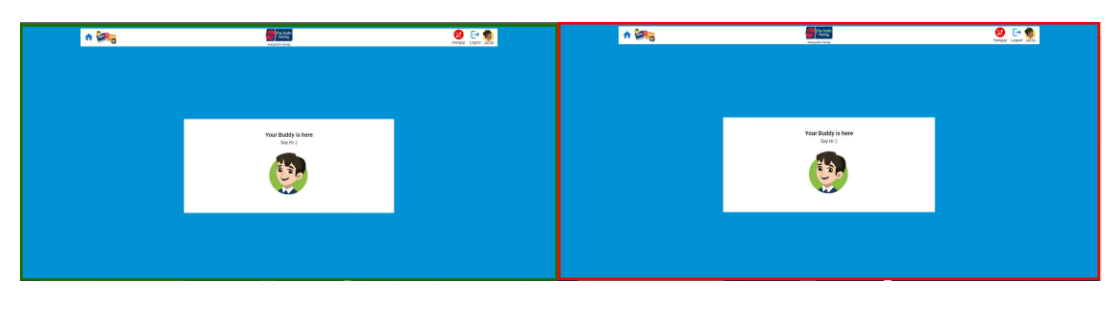

10. The reading Buddy will also be prompted to click on START READING.

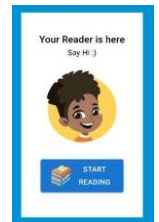

11. This will take you both the Reader and reading Buddy to the Library.

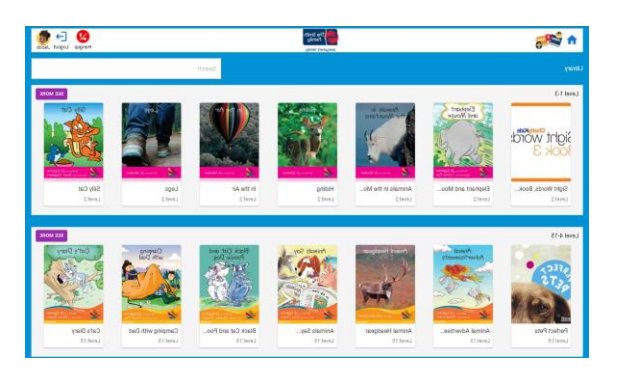

12. The reading Buddy will find a book for the Reader and turn the pages so that the Reader can start reading!

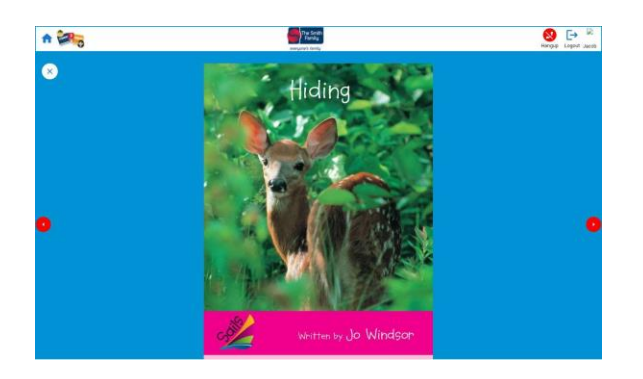

13. You can go back to the Home Page to see how many weeks you've been reading together and what books you've read.

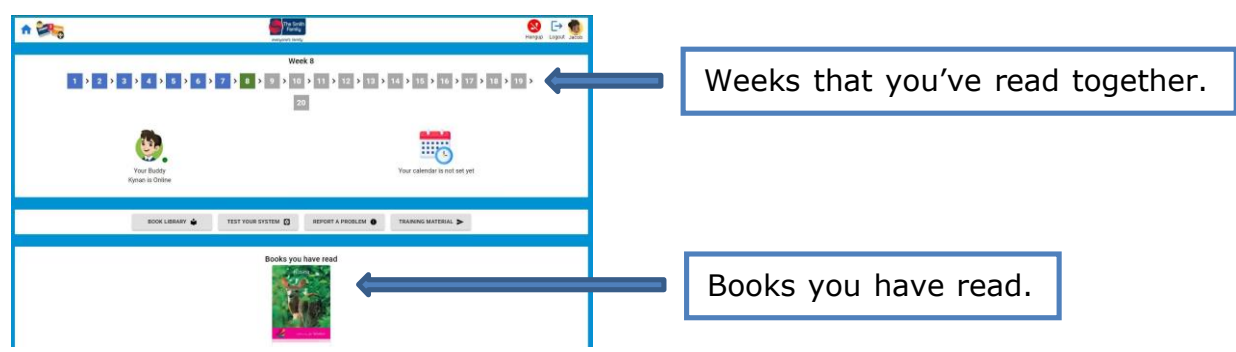

14. Make sure you log out at the end of your reading session -

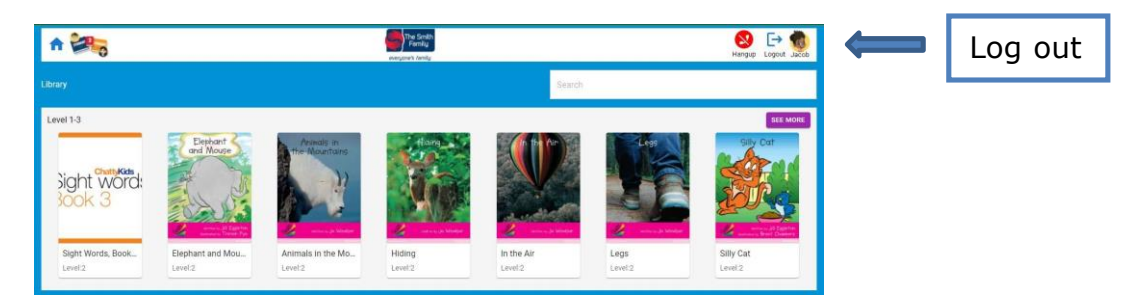

15. Enjoy reading together!

Please click <u>HERE</u> or visit <u>https://www.thesmithfamily.com.au/s2straining</u> for further training on the Digital model and Chatty Kids.